## Disable A User

Last Modified on 06/20/2023 1:32 pm PDT

## Go to Administration and then select Manage Users.

Only a user administrator can disable a user's login. To find the user, you may scroll through the default list table or select the Filter Icon and then search for a user by their *first and last name, login, or email.* Once you have located the specific user, click on the user's login from the table to view the user's detail page.

To change the user status to disabled:

- 1. On the user detail page, go to the *User Status* field.
- 2. Click on the drop-down menu and select *Disabled*.
- 3. Select *Save Changes*, located at the top right.

The user will no longer be able to log in with their login and password.

Remember to remove any disabled users from your Notifications as well.